### The Use of MSIX for Identification & Recruitment

### **MSIX Recruitment Report**

#### Click on Reports

| MSIX                 | x +                                                                                                    |                                  |                    |                     |                | - 0 ×           |
|----------------------|----------------------------------------------------------------------------------------------------|----------------------------------|--------------------|---------------------|----------------|-----------------|
| ← → C ♠ msix.ed.gov/ | msix/#!/                                                                                                    |                                  |                    |                     | o <del>.</del> | 🖈 🔟 O 🚺 E       |
| 🞆 MSIX               |                                                                                                    |                                  |                    |                     | Welcome Marth  | na Hinojosa 🔻   |
|                      |                                                                                                    |                                  |                    |                     |                |                 |
| DASHBOARD            | Welcome <b>Martha Hinoiosa</b>                                                                                                    |                                  |                    |                     |                |                 |
| Q SEARCH             | MSIX facilitates the exchange of migrant student records to ensure the appropriate enrollment, placement, and accrual of credits for | migrant children nationwide.     |                    |                     |                |                 |
|                      |                                                                                                    |                                  |                    |                     |                |                 |
| SAVED LIST           | Student Record Search                                                                                                    |                                  |                    |                     |                |                 |
| REPORTS              | Ensure that your search contains at least one of the following elements: First Name, Last Name, or ID.                               |                                  |                    |                     |                | × <u>Clear</u>  |
|                      | First Name                                                                                                    | Date of Birth:                   | мм                 | DD                  | YYYY           |                 |
|                      | Last Name                                                                                                    | ID (MSIX, State, or Alternative) |                    |                     |                |                 |
| S MY ACCOUNT         |                                                                                                    |                                  |                    |                     |                |                 |
| 🕒 SIGN OUT           |                                                                                                    | ID Type:                         | ) MSIX (           | ) State             | O Alternate    |                 |
|                      | Advanced Search                                                                                                    |                                  |                    |                     |                | ( SEADCH        |
| TRAINING             |                                                                                                    |                                  |                    |                     |                | SEARCH          |
| RESOURCES            | Data Remests                                                                                                    | Saved Students                   |                    |                     |                |                 |
| CONTACT              | You do not have any data requests                                                                                                    | You have not caved any student   | records            |                     |                |                 |
|                      | lou do not nave any data requeats.                                                                                                   | Tou have not saved any student   | records.           |                     |                |                 |
|                      |                                                                                                    |                                  |                    |                     |                |                 |
|                      |                                                                                                    |                                  |                    |                     |                |                 |
| Type here to search  | L 🗄 🐻 Inforce embinations. 💼 MSIX - Swarch Recail. 👩 MSIX (2019-2020 m. 🔞 MSIX - Gonade Opc. 🔍 Spinning Tool .                       | Valoading Instruction            | ord                | MSIX User Applicati | A 📸 🖬 M 🛋 S    | 町 🖬 do) 5:18 PM |
| ype here to search   |                                                                                                    | Document                         | ord Bocumentz Word |                     |                | 9/24/2019 22    |

#### Look for Student Mobility, and click on General Move From

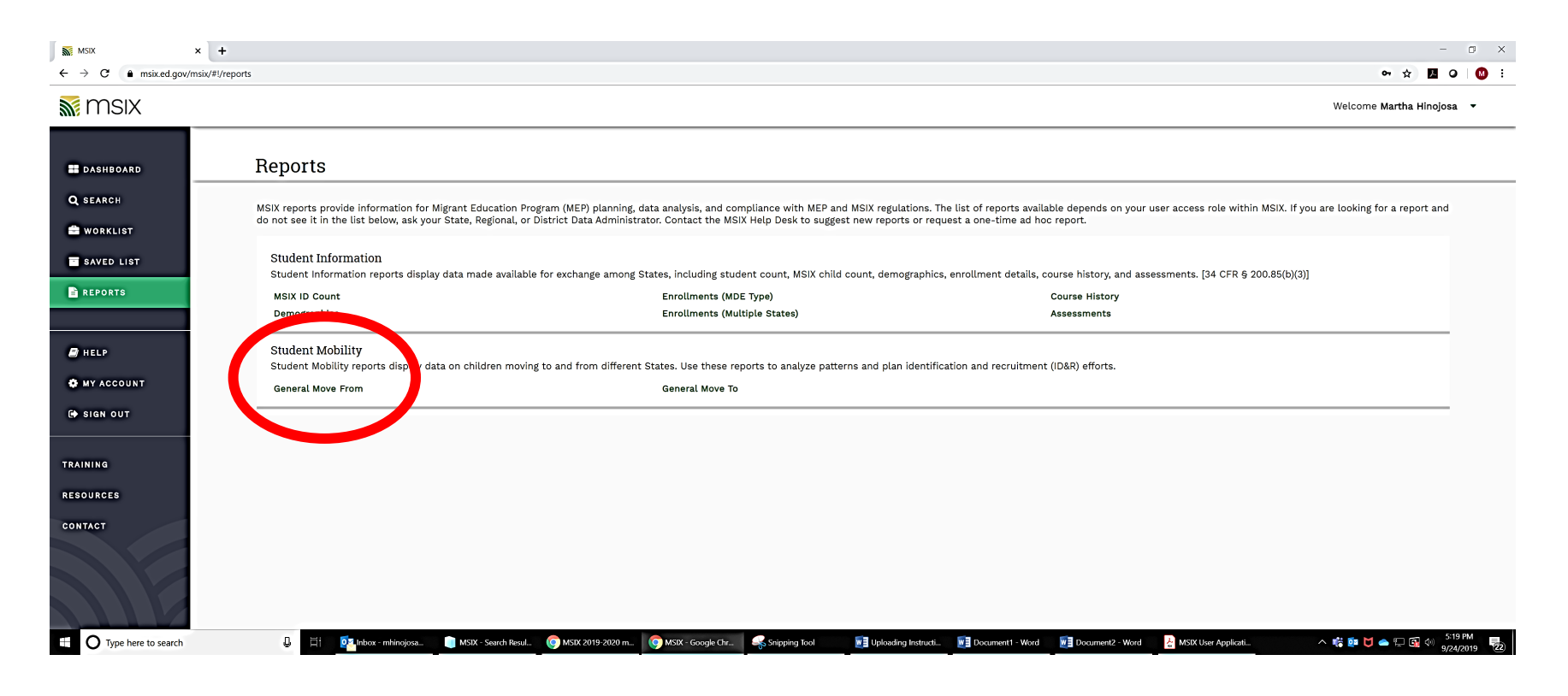

#### Click on Filter

#### $\begin{array}{|c|c|c|c|} \hline MSIX & x & + & & & & & \\ \hline \leftarrow \rightarrow C & \bullet & msixed gov/msix/#I/reports/studentMobility/generalMoveFrom & & & & & \\ \hline \blacksquare & 0 & \bullet & & & \\ \hline \end{array}$

Welcome Martha Hinojosa 🔻

🔝 MSIX

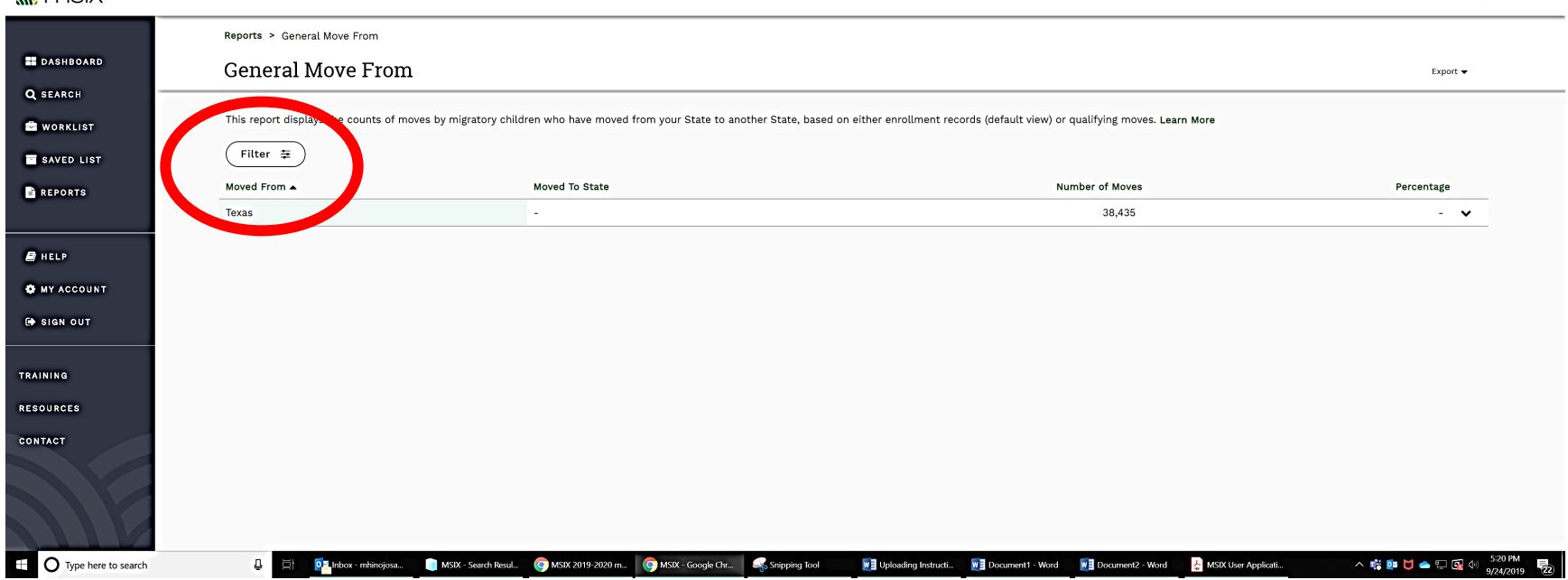

#### A Pop-Up box appears

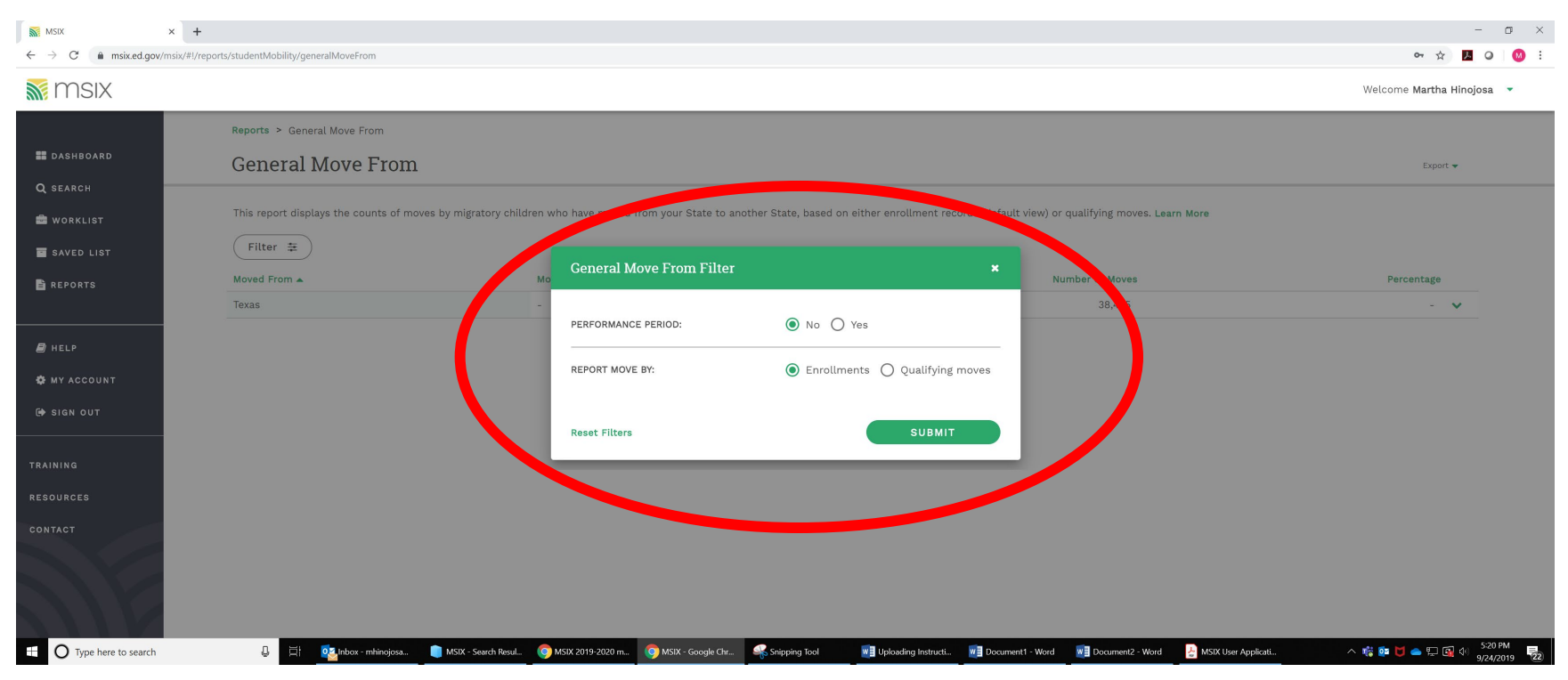

# Select Qualifying Moves and enter a QAD range (e.g., 06/01/19 -08/01/19) and click submit

| MSIX                                            | × +                                              |                                                                                                    | - o x                     |
|-------------------------------------------------|--------------------------------------------------|----------------------------------------------------------------------------------------------------|---------------------------|
|                                                 | rmsix/#/reports/studentMobility/generalMoveFrom  |                                                                                                    | Welcome Martha Hinojosa 🔹 |
| DASHBOARD<br>Q SEARCH                           | Reports > General Move From<br>General Move From | stor shidron view) or sublifying moves Learn More                                                                                                    | Export 🗸                  |
| WORKLIST<br>SAVED LIST<br>REPORTS               | Filter ≇<br>Moved From ▲                         | Mc         PERFORMANCE PERIOD:         © No         Yes         Number of Moves           -         -         38,435         38,435                                                                                                    | Percentage                |
| HELP     HELP     MY ACCOUNT     H     SIGN OUT |                                                  | REPORT MOVE BY:          C Enrollments          Qualifying moves          Include International moves         Include Intrastate moves         MM       DD         YVYY       MM         QUALIFYING ARRIVAL DATE       06         08       01         701       2018         RANGE: |                           |
| TRAINING<br>Resources<br>Contact                |                                                  | Reset Filters SUBMIT                                                                                                    |                           |
| Type here to search                             | 🔒 🛱 📴 inbox - mhingiona 🕥 MSIX - S               | eech Resul. 💿 MSIX 2019 2020 m 💿 MSIX - Google Chr 🔩 Shipping Tool 🛐 Uploading Instructi 🖬 Document 1 - Word 🛐 Document 2 - Word 👱 MSIX User Applica                                                                                                    | nt                        |

#### **Click on United States** × +

MSIX

 $\leftrightarrow \rightarrow \mathbf{C}$   $\bullet$  msix.ed.gov/msix/#!/reports/studentMobility/generalMoveFrom

| MSIX                             |                              |                                 |                                         |                                              |                                               | We                        | .come Martha Hinojosa 🔻            |
|----------------------------------|------------------------------|---------------------------------|-----------------------------------------|----------------------------------------------|-----------------------------------------------|---------------------------|------------------------------------|
| E DASHBOARD                      | Reports > General Move Fro   | From                            |                                         |                                              |                                               |                           | Export 🗸                           |
| Q SEARCH                         | This report displays the cou | nts of moves by migratory child | ren who have moved from your State to a | nother State, based on either enrollment rec | ords (default view) or qualifying moves. Lear | n More                    |                                    |
| E SAVED LIST                     | Filter 😫                     | Moved From                      | n State Mov                             | ved To State                                 | Number of M                                   | loves                     | Percentage                         |
| B HELP                           | United States                | -                               | -                                       |                                              |                                               | 344                       | - •                                |
| G+ SIGN OUT                      |                              |                                 |                                         |                                              |                                               |                           |                                    |
| TRAINING<br>Resources<br>Contact |                              |                                 |                                         |                                              |                                               |                           |                                    |
|                                  |                              |                                 |                                         |                                              |                                               |                           |                                    |
| Type here to search              | 🖟 🖾 🔤 🔤                      | hinojosa 🧻 MSIX - Search Resul  | 🌀 MSIX 2019-2020 m 🧿 MSIX - Google Chr  | Snipping Tool                                | Document1 - Word Document2 - Word             | 👌 MSIX User Applicati 🔨 👘 | 📴 🔰 📥 🔛 🛐 🔄 5:23 PM<br>9/24/2019 🔁 |

- 0 ×

⊶ ☆ 🖪 O 🛛 :

# Click on Texas. All states will appear. Users may go through each state to look for students by clicking on the state

| MSIX ×                        | +                                          |                                                 |                                                       |                                                                               | - ō ×                                    |
|-------------------------------|--------------------------------------------|-------------------------------------------------|-------------------------------------------------------|-------------------------------------------------------------------------------|------------------------------------------|
| ← → C      msix.ed.gov/msix/# | #!/reports/studentMobility/generalMoveFrom |                                                 |                                                       |                                                                               | or ☆ 🔟 O   🥝 🗄                           |
| <b>M</b> SIX                  |                                            |                                                 |                                                       |                                                                               | Welcome Martha Hinojosa 🔹 👻              |
|                               | Reports > General Move From                |                                                 |                                                       |                                                                               |                                          |
| DASHBOARD                     | General Move Fr                            | om                                              |                                                       |                                                                               | Export 🔻                                 |
| Q SEARCH                      |                                            |                                                 |                                                       |                                                                               |                                          |
| worklist                      | This report displays the counts            | of moves by migratory children who have moved t | rom your State to another State, based on either enro | ullment records (default view) or qualifying moves. Learn More                |                                          |
| SAVED LIST                    | Filter 葦                                   |                                                 |                                                       |                                                                               |                                          |
| REPORTS                       | Moved From 🔺                               | Moved From State                                | Moved To State                                        | Number of Moves                                                               | Percentage                               |
|                               | United States                              |                                                 | -                                                     | 8,344                                                                         | - 🔥                                      |
| A HELP                        |                                            | Texas                                           | -                                                     | 8,344                                                                         | - ^                                      |
|                               |                                            |                                                 | Alabama                                               | 36                                                                            | 0.43                                     |
| MY ACCOUNT                    |                                            |                                                 | Arizona                                               | 18                                                                            | 0.22                                     |
| 🕞 SIGN OUT                    |                                            |                                                 | Arkansas                                              | 208                                                                           | 2.49                                     |
|                               |                                            |                                                 | California                                            | 161                                                                           | 1.93                                     |
| TRAINING                      |                                            |                                                 | Colorado                                              | 124                                                                           | 1.49                                     |
| RESOURCES                     |                                            |                                                 | Florida                                               | 183                                                                           | 2.19                                     |
| CONTACT                       |                                            |                                                 | Georgia                                               | 87                                                                            | 1.04                                     |
|                               |                                            |                                                 | Idaho                                                 | 33                                                                            | 0.40                                     |
|                               |                                            |                                                 | Illinois                                              | 489                                                                           | 5.86                                     |
|                               |                                            |                                                 | Indiana                                               | 449                                                                           | 5.38                                     |
|                               |                                            |                                                 | lowa                                                  | 288                                                                           | 3.45                                     |
| Type here to search           | 🖟 🖂 Inbox - mhino                          | josa 📄 MSIX - Search Resul 🌔 MSIX 2019-2020 m   | 💽 MSIX - Google Chr 🧠 Snipping Tool 🛛 🕅 Upload        | ing Instructi 🕎 Document1 - Word 🛛 🛐 Document2 - Word 🏾 🈓 MSIX User Applicati | ^ 1 ← 10 ← 10 ← 10 ← 10 ← 10 ← 10 ← 10 ← |

### Once a state has been selected, a spreadsheet will appear

| MSIX ×                 | +             |                          |                           |                     |                          |                      |           |                   |                 |                |               |                       | - 0                  | ×  |
|------------------------|---------------|--------------------------|---------------------------|---------------------|--------------------------|----------------------|-----------|-------------------|-----------------|----------------|---------------|-----------------------|----------------------|----|
| ← → C ● msix.ed.gov/ms | six/#!/report | ts/studentMobility/gener | ralMoveFrom               |                     |                          |                      |           |                   |                 |                |               | 아 ☆ 🥻                 | • 0                  | :  |
| 🕷 MSIX                 |               |                          |                           |                     |                          |                      |           |                   |                 |                |               | Welcome Martha Hinojo | 3a ▼                 | ĺ  |
| DASHBOARD              | <b>(</b>      | Reports > General        | om Texas: Moved Fi        | rom Texas: Moved To | xas                      |                      |           |                   |                 |                |               | Export 🔻              |                      |    |
| WORKLIST               |               | The table below lis      | sts migratory children wi | no have moved from  | your State to the select | ed State. Learn More |           |                   |                 |                |               |                       |                      |    |
| SAVED LIST             |               | Student Information      | n                         |                     |                          |                      | QAD       | Move From         |                 |                | Move To       |                       |                      |    |
| REPORTS                |               |                          | State Student ID          | Last Name           | First Name               | DOB                  | QAD       | Move From Country | Move From State | Move From City | Move To State | Move To City          |                      |    |
|                        | - F           |                          |                           |                     |                          |                      | 07/28/18  | United States     | Texas           | HIDALGO        | Texas         | BROWNFIELD            |                      |    |
| 🗃 HELP                 |               |                          |                           |                     |                          |                      | 07/22/18  | United States     | Texas           | UVALDE         | Texas         | MCALLEN               |                      |    |
| S MY ACCOUNT           |               |                          |                           |                     |                          |                      | 07/28/18  | United States     | Texas           | EDINBURG       | Texas         | BROWNFIELD            |                      |    |
|                        |               |                          |                           |                     |                          |                      | 06/09/18  | United States     | Texas           | EDINBURG       | Texas         | UVALDE                |                      |    |
|                        |               |                          |                           |                     |                          |                      | 07/29/18  | United States     | Texas           | CAMP WOOD      | Texas         | HONDO                 |                      |    |
| TRAINING               |               |                          |                           |                     |                          |                      | 06/17/18  | United States     | Texas           | WESLACO        | Texas         | MERCEDES              |                      |    |
| TRAINING               |               |                          |                           |                     |                          |                      | 06/09/18  | United States     | Texas           | EDINBURG       | Texas         | UVALDE                |                      |    |
| RESOURCES              |               |                          |                           |                     |                          |                      | 07/20/18  | United States     | Texas           | BIG SPRINGS    | Texas         | RIO GRANDE CITY       |                      |    |
| CONTACT                |               |                          |                           |                     |                          |                      | 07/07/18  | United States     | Texas           | EDINBURG       | Texas         | FLORESVILLE           |                      |    |
|                        |               |                          |                           |                     |                          |                      | 06/18/18  | United States     | Texas           | ELGIN          | Texas         | PECOS                 |                      |    |
|                        |               |                          |                           |                     |                          |                      | 06/14/18  | United States     | Texas           | MISSION        | Texas         | LUBBOCK               |                      |    |
|                        |               |                          |                           |                     |                          |                      | 06/07/18  | United States     | Texas           | MCALLEN        | Texas         | PENITAS               |                      |    |
| Type here to search    |               |                          | 1 nbox - mhinojosa        | MSIX - Search Resul | MSIX 2019-2020 m         | ASIX - Google Chr    | ping Tool | pading Instructi  | ent1 - Word     | ent2 - Word    | r Applicati   | ^ ₩ № Ŭ 🛆 💬 🚱 🕪       | 5:24 PM<br>9/24/2019 | 22 |

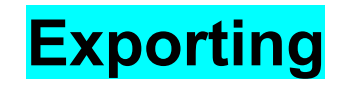

| MSIX × +                 |                                  |                                                               |                                                            |                                                       |                         |                                              |                                                                  |                                         |                                             |                                  |                                               | - 0 X   |
|--------------------------|----------------------------------|---------------------------------------------------------------|------------------------------------------------------------|-------------------------------------------------------|-------------------------|----------------------------------------------|------------------------------------------------------------------|-----------------------------------------|---------------------------------------------|----------------------------------|-----------------------------------------------|---------|
|                          | oorts/studentMobility/generall   | MoveFrom                                                      |                                                            |                                                       |                         |                                              |                                                                  |                                         |                                             |                                  | ↔ ☆ ↓                                         | sa ▼    |
| II DASHBOARD<br>Q SEARCH | Reports > General M<br>Moved Fro | Nove From > Move<br><b>m Texas: 1</b><br>s migratory childrer | d From Texas: Moved<br>Moved To Te<br>n who have moved fro | To Texas<br><b>EXAS</b><br>om your State to the selec | cted State. Learn More  |                                              |                                                                  |                                         |                                             |                                  | Export 🗸                                      | >       |
| SAVED LIST               | Student Information              | State Student ID                                              | Last Name                                                  | First Name                                            | DOB                     | QAD<br>QAD                                   | Move From<br>Move From Country                                   | Move From State                         | Move From City                              | Move To<br>Move To State         | Move To City                                  |         |
| HELP  MY ACCOUNT         |                                  |                                                               |                                                            |                                                       |                         | 07/28/18<br>07/22/18<br>07/28/18<br>06/09/18 | United States<br>United States<br>United States<br>United States | Texas<br>Texas<br>Texas<br>Texas        | HIDALGO<br>UVALDE<br>EDINBURG<br>EDINBURG   | Texas<br>Texas<br>Texas<br>Texas | BROWNFIELD<br>MCALLEN<br>BROWNFIELD<br>UVALDE |         |
| TRAINING                 |                                  |                                                               |                                                            |                                                       |                         | 07/29/18<br>06/17/18<br>06/09/18             | United States<br>United States<br>United States                  | Texas<br>Texas<br>Texas                 | CAMP WOOD<br>WESLACO<br>EDINBURG            | Texas<br>Texas<br>Texas          | HONDO<br>MERCEDES<br>UVALDE                   |         |
| CONTACT                  |                                  |                                                               |                                                            |                                                       |                         | 07/20/18<br>07/07/18<br>06/18/18<br>06/14/18 | United States<br>United States<br>United States<br>United States | Texas<br>Texas<br>Texas<br>Texas        | BIG SPRINGS<br>EDINBURG<br>ELGIN<br>MISSION | Texas<br>Texas<br>Texas<br>Texas | FLORESVILLE<br>PECOS                          |         |
| Type here to search      |                                  | Inbox - mhinojosa                                             | MSIX - Search Resul                                        | () MSIX 2019-2020 m ()                                | MSIX - Google Chr 🥰 Sni | 06/07/18                                     | United States                                                    | Texas<br>Texas<br>ent1 - Word 🛛 🔯 Docum | MCALLEN                                     | Texas<br>Texas<br>ser Applicati  | PENITAS                                       | 5-24 PM |

#### This action will create an EXCEL spreadsheet with the data from the selected state.

|    | А        | В          | С         | D          | E   | F         | G          | Н         | I         | J         | K               | L       |
|----|----------|------------|-----------|------------|-----|-----------|------------|-----------|-----------|-----------|-----------------|---------|
| 1  | Report:  |            |           |            |     |           |            |           |           |           |                 |         |
| 2  |          |            |           |            |     |           |            |           |           |           |                 |         |
| 3  | MSIX ID  | State Stud | Last Name | First Name | DOB | QAD       | Move From  | Move From | Move Fror | Move To S | Move To C       | ity     |
| 4  | 1.13E+11 |            |           |            |     | ########  | United Sta | Texas     | HIDALGO   | Texas     | BROWNFIE        | LD      |
| 5  | 1.13E+11 |            |           |            |     | ########  | United Sta | Texas     | UVALDE    | Texas     | MCALLEN         |         |
| 6  | 1.13E+11 |            |           |            |     | ########  | United Sta | Texas     | EDINBURG  | Texas     | BROWNFIE        | LD      |
| 7  | 1.14E+11 |            |           |            |     | 6/9/2018  | United Sta | Texas     | EDINBURG  | Texas     | UVALDE          |         |
| 8  | 1.14E+11 |            |           |            |     | ######### | United Sta | Texas     | CAMP WO   | Texas     | HONDO           |         |
| 9  | 1.14E+11 |            |           |            |     | ########  | United Sta | Texas     | WESLACO   | Texas     | MERCEDES        | 5       |
| 10 | 1.14E+11 |            |           |            |     | 6/9/2018  | United Sta | Texas     | EDINBURG  | Texas     | UVALDE          |         |
| 11 | 1.14E+11 |            |           |            |     | ########  | United Sta | Texas     | BIG SPRIN | Texas     | <b>RIO GRAN</b> | DE CITY |
| 12 | 1.15E+11 |            |           |            |     | 7/7/2018  | United Sta | Texas     | EDINBURG  | Texas     | FLORESVIL       | LE      |
| 13 | 1.15E+11 |            |           |            |     | ######### | United Sta | Texas     | ELGIN     | Texas     | PECOS           |         |
| 14 | 1.15E+11 |            |           |            |     | ######### | United Sta | Texas     | MISSION   | Texas     | LUBBOCK         |         |
| 15 | 1.15E+11 |            |           |            |     | 6/7/2018  | United Sta | Texas     | MCALLEN   | Texas     | PENITAS         |         |
| 16 | 1.16E+11 |            |           |            |     | ########  | United Sta | Texas     | MISSION   | Texas     | EDINBURG        |         |
| 17 | 1.16E+11 |            |           |            |     | ########  | United Sta | Texas     | LA FERIA  | Texas     | SAN BENIT       | o       |
| 18 | 1.17E+11 |            |           |            |     | 7/9/2018  | United Sta | Texas     | DONNA     | Texas     | MEMPHIS         |         |
| 19 | 1.17E+11 |            |           |            |     | 6/7/2018  | United Sta | Texas     | SAN BENIT | Texas     | UVALDE          |         |
| 20 | 1.17E+11 |            |           |            |     | 7/9/2018  | United Sta | Texas     | DONNA     | Texas     | MEMPHIS         |         |
| 21 | 1.17E+11 |            |           |            |     | 6/5/2018  | United Sta | Texas     | PHARR     | Texas     | FLORESVIL       | LE      |
| 22 | 1.17E+11 |            |           |            |     | ########  | United Sta | Texas     | LA MESA   | Texas     | CARRIZO S       | PRINGS  |
| 23 | 1.17E+11 |            |           |            |     | ########  | United Sta | Texas     | MARBLE F. | Texas     | BLANCO          |         |
| 24 | 1.18E+11 |            |           |            |     | ######### | United Sta | Texas     | EDINBURG  | Texas     | SAN BENIT       | 0       |
| 25 | 1.18E+11 |            |           |            |     | 6/5/2018  | United Sta | Texas     | HARLINGE  | Texas     | SEGUIN          |         |
| 26 | 1.18E+11 |            |           |            |     | ########  | United Sta | Texas     | LOUISE    | Texas     | ST LOUIS        |         |
| 27 | 1.21E+11 |            |           |            |     | ######### | United Sta | Texas     | RAYMONE   | Texas     | PALACIOS        |         |
| 28 | 1.23E+11 |            |           |            |     | ########  | United Sta | Texas     | WESLACO   | Texas     | MERCEDES        | 6       |
| 29 | 1.23E+11 |            |           |            |     | ######### | United Sta | Texas     | EDINBURG  | Texas     | BROWNFIE        | LD      |
| 30 | 1.23E+11 |            |           |            |     | ########  | United Sta | Texas     | HARLINGE  | Texas     | MERCEDES        | 5       |

#### Expand the columns to ensure that all fields are clearly visible – Click on the upper left hand square to select all and then double click the line between any column

|    |     | А               | В          |        | С      | D          | E        | F        | G          | Н         |           | J         | К         | L   |
|----|-----|-----------------|------------|--------|--------|------------|----------|----------|------------|-----------|-----------|-----------|-----------|-----|
| 1  |     | eport:          |            |        |        |            |          |          |            |           |           |           |           |     |
| 2  | 2   |                 |            |        |        |            |          |          |            |           |           |           |           |     |
| 3  | N   | <b>VISIX ID</b> | State Stud | d Las  | t Name | First Name | DOB      | QAD      | Move From  | Move From | Move From | Move To S | Move To C | ity |
| 4  |     | 1.13E+11        | 59150887   | )SOI   | LIS    | IRANIA     | ######## | ######## | United Sta | Texas     | HIDALGO   | Texas     | BROWNFIE  | LD  |
| 5  |     | 1.13E+11        | 07272103   | BJ RIV | 'ERA   | YOVANI     | ######## | ######## | United Sta | Texas     | UVALDE    | Texas     | MCALLEN   |     |
| 6  | ;   | 1.13E+11        | 77835692   | 2) MA  | RTINEZ | MAURO      | 7/1/2002 | ######## | United Sta | Texas     | EDINBURG  | Texas     | BROWNFIE  | LD  |
| 7  | ' I | 1.14E+11        | 63628131   | LI CH  | AVEZ   | VALERIA    | ######## | 6/9/2018 | United Sta | Texas     | EDINBURG  | Texas     | UVALDE    |     |
| 8  |     | 1.14E+11        | 57958479   | OOICO  | VARRU  | RUBI       | ######## | ######## | United Sta | Texas     | CAMP WO   | Texas     | HONDO     |     |
| 9  |     | 1.14E+11        | 77430718   | 3(MA   | RTINEZ | DORA       | ######## | ######## | United Sta | Texas     | WESLACO   | Texas     | MERCEDES  | 5   |
| 10 | 0   | 1.14E+11        | 99853666   | 5I CH  | AVEZ   | KATHERIN   | ######## | 6/9/2018 | United Sta | Texas     | EDINBURG  | Texas     | UVALDE    |     |

#### If the MSIX column shows the numbers in another format

| 1  | A           | В                | С           | D          | E          | F         | G                 | Н               | 1              | J             | К               |
|----|-------------|------------------|-------------|------------|------------|-----------|-------------------|-----------------|----------------|---------------|-----------------|
| 1  | Ren         |                  |             |            |            |           |                   |                 |                |               |                 |
| 2  |             |                  |             |            |            |           |                   |                 |                |               |                 |
| 3  | MSIX ID     | State Student ID | Last Name   | First Name | DOB        | QAD       | Move From Country | Move From State | Move From City | Move To State | Move To City    |
| 4  | 1.12554E+1  | 59150887XNW      | SOLIS       | IRANIA     | 7/30/2000  | 7/28/2018 | United States     | Texas           | HIDALGO        | Texas         | BROWNFIELD      |
|    | 1.12662E+11 | 07272103JCP      | RIVERA      | YOVANI     | 7/22/2003  | 7/22/2018 | United States     | Texas           | UVALDE         | Texas         | MCALLEN         |
| 5  | 1.13437E+11 | 7835692WND       | MARTINEZ    | MAURO      | 7/1/2002   | 7/28/2018 | United States     | Texas           | EDINBURG       | Texas         | BROWNFIELD      |
| 7  | 1.13699E+11 | 3628131HQJ       | CHAVEZ      | VALERIA    | 4/23/2006  | 6/9/2018  | United States     | Texas           | EDINBURG       | Texas         | UVALDE          |
| 8  | 1.13798E+11 | 7958479RVU       | COVARRUBIAS | RUBI       | 10/21/2006 | 7/29/2018 | United States     | Texas           | CAMP WOOD      | Texas         | HONDO           |
| 9  | 1.13827E+11 | 7430718QBC       | MARTINEZ    | DORA       | 10/4/2016  | 6/17/2018 | United States     | Texas           | WESLACO        | Texas         | MERCEDES        |
| 10 | 1.13828E+11 | 9853666DVW       | CHAVEZ      | KATHERINE  | 9/30/2008  | 6/9/2018  | United States     | Texas           | EDINBURG       | Texas         | UVALDE          |
| 11 | 1.14424E+11 | L030867FWM       | LOPEZ       | STEVEN     | 11/4/2011  | 7/20/2018 | United States     | Texas           | BIG SPRINGS    | Texas         | RIO GRANDE CITY |
| 12 | 1.14712E+11 | 7592138SHZ       | SIERRA      | JABEZ      | 2/21/2006  | 7/7/2018  | United States     | Texas           | EDINBURG       | Texas         | FLORESVILLE     |
| 13 | 1.14838E+11 | 7223530SGB       | PEREZ       | EDGAR      | 10/26/2000 | 6/18/2018 | United States     | Texas           | ELGIN          | Texas         | PECOS           |
| 4  | 1.15124E+11 | 7959704SFH       | PENA        | ALVARO     | 10/31/2004 | 6/14/2018 | United States     | Texas           | MISSION        | Texas         | LUBBOCK         |
| 5  | 1.15381E+11 | 25703974TSN      | GUTIERREZ   | LANDON     | 1/14/2016  | 6/7/2018  | United States     | Texas           | MCALLEN        | Texas         | PENITAS         |
|    |             |                  |             |            |            |           |                   |                 |                |               |                 |

### Right click on the column and select Format Cells. A dialogue box will appear.

| AutoSave 💽 🖞 + 🖓 + 🗧 msix_student_move_from_qual_details_09-25-2019                                                                                                    |                             |              |                |                                 |                                    |                       |               |                 |  |  |  |  |
|----------------------------------------------------------------------------------------------------|-----------------------------|--------------|----------------|---------------------------------|------------------------------------|-----------------------|---------------|-----------------|--|--|--|--|
| File Home Insert Page Layout Formulas                                                                                                    | Data Review Vi              | ew Help      | Acrobat        | $ \mathcal{P} $ Tell me what ye | ou want to do                      |                       |               |                 |  |  |  |  |
| Calibri 11 A                                                                                                    | A* = = =                    | ab Wrap Text | n Ir           | General 🔹                       | E E                                | Normal                | Bad           | Good            |  |  |  |  |
| Paste<br>$\downarrow$ $\bigcirc$ Copy $\bullet$<br>$\bullet$ $\checkmark$ Format Painter<br>$\bullet$ $\checkmark$ $\blacksquare$ $I \sqcup \bullet$ $\boxdot$ $\bullet$ $\land$ $\triangle$ | - === = = =                 | Merge &      | Center -       | \$-% 9 50 .00                   | Conditional For<br>Formatting • Ta | mat as<br>ble •       | Explanatory   | Input           |  |  |  |  |
| Clip Calibri - 11 - A^ A * \$ - % 9 回                                                                                                    | Alignm                      | nent         | 5              | Number 5                        |                                    |                       |               | Styles          |  |  |  |  |
| (i) POSSI B I Ξ 💁 - A - ⊞ - 📆 💥 🞸 tif you sa                                                                                                    | we this workbook in the com | ma-delimited | (.csv) format. | To preserve these feature       | s, save it in an Excel f           | ile format. Don't sho | owagain Sav   | re As           |  |  |  |  |
| A B C                                                                                                    | D                           | E            | F              | G                               | н                                  | T                     | J             | К               |  |  |  |  |
| 1 Repor 🐰 Cut                                                                                                    |                             |              |                |                                 |                                    |                       |               |                 |  |  |  |  |
| 2 Copy                                                                                                    |                             |              |                |                                 |                                    |                       |               |                 |  |  |  |  |
| 3 MSIX I Paste Options: D Last Name                                                                                                    | First Name                  | DOB          | QAD            | Move From Country               | Move From State                    | Move From City        | Move To State | Move To City    |  |  |  |  |
| 4 1.125 mm mm                                                                                                    |                             |              | 7/28/2018      | United States                   | Texas                              | HIDALGO               | Texas         | BROWNFIELD      |  |  |  |  |
| 5 1.126 🧃 🖃 🖾                                                                                                    |                             |              | 7/22/2018      | United States                   | Texas                              | UVALDE                | Texas         | MCALLEN         |  |  |  |  |
| 6 1.134 Paste Special                                                                                                    |                             |              | 7/28/2018      | United States                   | Texas                              | EDINBURG              | Texas         | BROWNFIELD      |  |  |  |  |
| 7 1.136                                                                                                    |                             |              | 6/9/2018       | United States                   | Texas                              | EDINBURG              | Texas         | UVALDE          |  |  |  |  |
| 8 1.137                                                                                                    |                             |              | 7/29/2018      | United States                   | Texas                              | CAMP WOOD             | Texas         | HONDO           |  |  |  |  |
| 9 1.138 Delete                                                                                                    |                             |              | 6/17/2018      | United States                   | Texas                              | WESLACO               | Texas         | MERCEDES        |  |  |  |  |
| 10 1.138 Clear Contents                                                                                                    |                             |              | 6/9/2018       | United States                   | Texas                              | EDINBURG              | Texas         | UVALDE          |  |  |  |  |
| 11 1.144 H Format Calls                                                                                                    |                             |              | 7/20/2018      | United States                   | Texas                              | BIG SPRINGS           | Texas         | RIO GRANDE CITY |  |  |  |  |
| 12 1.147                                                                                                    |                             |              | 7/7/2018       | United States                   | Texas                              | EDINBURG              | Texas         | FLORESVILLE     |  |  |  |  |
| 13 1.148 Column Width                                                                                                    |                             |              | 6/18/2018      | United States                   | Texas                              | ELGIN                 | Texas         | PECOS           |  |  |  |  |
| 14 1.151 Hide                                                                                                    |                             |              | 6/14/2018      | United States                   | Texas                              | MISSION               | Texas         | LUBBOCK         |  |  |  |  |
| 15 1.153 Unhide                                                                                                    |                             |              | 6/7/2018       | United States                   | Texas                              | MCALLEN               | Texas         | PENITAS         |  |  |  |  |
| 10 1 155 405 1115 4004704700                                                                                                    |                             |              | C/20/2010      | Distant Caract                  | T                                  | MICCION               | <b>T</b>      | COMPUNC         |  |  |  |  |

# In the category column, select Number. For Decimal places, enter 0. For Negative numbers, select 1234. Click OK.

| File Home                       | Insert Page          | Lavout Formulas Da                  | ta Review Vi             | ew Help           | Acrobat        | P Tell me what v          | ou want to do             |                     |               |               |
|---------------------------------|----------------------|-------------------------------------|--------------------------|-------------------|----------------|---------------------------|---------------------------|---------------------|---------------|---------------|
| ~ V -                           |                      |                                     |                          |                   |                | ,                         |                           | -                   | _             |               |
|                                 | Calibri              | • 11 • A^ A`                        | == = ≫.                  | ab<br>Ce Wrap Tex | t              | General 🔹                 | ] 🔣 E                     | Normal              | Bad           | Good          |
| Paste                           | BI                   | U - III - Ø - A -                   | ====                     | 🛱 Merge &         | Center -       | \$ - % 9 68 -99           | Conditional For           | mat as Check Cell   | Explanatory   | Input         |
| <ul> <li>Second Paul</li> </ul> | nter                 |                                     |                          |                   | _              | + /0 / xo                 | Formatting - Ta           | ble -               |               |               |
| Clipboard                       | la                   | Font                                | Alignn                   | hent              | 14             | Number                    | ×                         |                     |               | Styles        |
| POSSIBLE DATA I                 | Come featu           | res might be lost if you this       | workbook in the com      | ma-delimited      | (.csv) format. | To preserve these feature | es, save it in an Excel f | ile format. Don't s | how again Sav | re As         |
|                                 | В                    | с                                   | D                        | E                 | F              | G                         | Н                         | I                   | J             | К             |
| Re Jrt:                         |                      |                                     |                          |                   |                |                           |                           |                     |               |               |
|                                 |                      |                                     |                          | _                 |                |                           |                           |                     |               |               |
| Format Cells                    |                      |                                     | ?                        | рв                | QAD            | Move From Country         | Move From State           | Move From City      | Move To State | Move To City  |
|                                 |                      |                                     |                          | //30/2000         | 0 7/28/2018    | United States             | Texas                     | HIDALGO             | Texas         | BROWNFIELD    |
| Number Alignment                | t Font B             | Border Fill Protection              |                          | 22/2003           | 3 7/22/2018    | United States             | Texas                     | UVALDE              | Texas         | MCALLEN       |
| Category:                       |                      |                                     |                          | 7, (2002          | 2 7/28/2018    | United States             | Texas                     | EDINBURG            | Texas         | BROWNFIELD    |
| General                         | Sample               |                                     |                          | /23, 006          | 5 6/9/2018     | United States             | Texas                     | EDINBURG            | Texas         | UVALDE        |
| Number                          | Report: G            | ieneral Move From,Description: Cour | ts of moves by MSIX s    | 0/21/2 00         | 5 7/29/2018    | United States             | Texas                     | CAMP WOOD           | Texas         | HONDO         |
| Accounting                      |                      |                                     |                          | .0/4/20           | 6/17/2018      | United States             | Texas                     | WESLACO             | Texas         | MERCEDES      |
| Date                            | Decimal pla          | ices: 0                             |                          | /30/200           | 6/9/2018       | United States             | Texas                     | EDINBURG            | Texas         | UVALDE        |
| Time                            | Use 100              | 00 Separator (,)                    |                          | .1/4/2011         | 7/20/2018      | United States             | Texas                     | BIG SPRINGS         | Texas         | RIO GRANDE C  |
| Fraction                        | Negative nu          | umbers:                             |                          | /21/2006          | 7/7/2018       | United States             | Texas                     | EDINBURG            | Texas         | FLORESVILLE   |
| Scientific                      | -1234                |                                     | ^                        | )/26/2000         | /18/2018       | United States             | Texas                     | ELGIN               | Texas         | PECOS         |
| Text                            | 1234                 |                                     |                          | )/31/2004         | 1 /14/2018     | United States             | Texas                     | MISSION             | Texas         | LUBBOCK       |
| Custom                          | (1234)               |                                     |                          | /14/2016          | 6/7/2018       | United States             | Texas                     | MCALLEN             | Texas         | PENITAS       |
|                                 |                      |                                     |                          | /28/2010          | /20/2018       | United States             | Texas                     | MISSION             | Texas         | EDINBURG      |
|                                 |                      |                                     |                          | /30/2008          | 7/15/2018      | United States             | Texas                     | LA FERIA            | Texas         | SAN BENITO    |
|                                 |                      |                                     |                          | 3/7/201           | 7/9/2018       | United States             | Texas                     | DONNA               | Texas         | MEMPHIS       |
|                                 |                      |                                     |                          | /16/20            | 6/7/2018       | United States             | Texas                     | SAN BENITO          | Texas         | UVALDE        |
|                                 | ~                    |                                     | ~                        | )/13/2            | 2 7/9/2018     | United States             | Texas                     | DONNA               | Texas         | MEMPHIS       |
|                                 |                      |                                     |                          | /30/ 007          | 6/5/2018       | United States             | Texas                     | PHARR               | Texas         | FLORESVILLE   |
| Number is used for ger          | neral display of num | bers. Currency and Accounting offe  | r specialized formatting | 9/ 2006           | 5 7/20/2018    | United States             | Texas                     | LA MESA             | Texas         | CARRIZO SPRIN |
| for monetary value.             |                      |                                     |                          | 0/2012            | 2 6/16/2018    | United States             | Texas                     | MARBLE FALLS        | Texas         | BLANCO        |
|                                 |                      |                                     |                          | 5/2/2007          | 7/27/2018      | United States             | Texas                     | EDINBURG            | Texas         | SAN BENITO    |
|                                 |                      |                                     |                          | //31/2004         | 6/5/2018       | United States             | Texas                     | HARLINGEN           | Texas         | SEGUIN        |
|                                 |                      |                                     |                          | /19/2010          | 0 6/10/2018    | United States             | Texas                     | LOUISE              | Texas         | ST LOUIS      |
|                                 |                      | Ok                                  | ancel                    | //11/2014         | 6/17/2018      | United States             | Texas                     | RAYMONDVILLE        | Texas         | PALACIOS      |

### Filter as needed. Spreadsheet is ready.

| AutoSave 💽 📴 🍤 · 🔍 🔹                                                                                                    | msix_student_move_from_qual_details_09                                                                                                    | -25-2019 - Excel Mart                                                                                                   | tha I. Hinojosa 🖻 — 🗇 🗙 |
|----------------------------------------------------------------------------------------------------|----------------------------------------------------------------------------------------------------|----------------------------------------------------------------------------------------------------|-------------------------|
| File Home Insert Page Layout Formulas Data Review View Help Acrob                                                                                                    | t 🔎 Tell me what you want to do                                                                                                    |                                                                                                    | 🖻 Share 🛛 🖵 Comments    |
| $ \begin{array}{ c c c c } & \& \mbox{Cut} & & & & & & \\ \hline & & & & \\ Paste & & & \\ \hline & & & & \\ Paste & & & \\ \hline & & & & \\ \hline & & & & \\ \hline & & & &$ | Number         •         •         Image: Second second s | Neutral     Control       Linked C     Note       insert     Delete       Format     Clear +       Filter +     Selet + |                         |
| Clipboard 6 Font 6 Alignment 6                                                                                                    | Number 5 Styles                                                                                                    | Cells Edit 🛃 Sort Smallest to Largest                                                                                   | ^                       |
| () POSSIBLE DATA LOSS Some features might be lost if you save this workbook in the comma-delimited (.csv) format                                                                | . To preserve these features, save it in an Excel file format. Don't show again Save As                                                                                                    | Ž↓ Sort Largest to Smallest                                                                                             | ×                       |
| A B C D E                                                                                                    | F G H I J                                                                                                    | K L M N O P Q R 🗗 Custom Sort J V                                                                                       | W X Y Z                 |
| State Student ID Last Name First Name DOB                                                                                                    | DAD Move From Country Move From State Move From City Move To State Move                                                                                                    | e To City                                                                                                    |                         |
| 3                                                                                                    | 7/28/2018 United States Texas HIDALGO Texas BROW                                                                                                    | NNFIELD Kear                                                                                                    |                         |
| 4                                                                                                    | 7/22/2018 United States Texas UVALDE Texas MCAL                                                                                                    | LLEN Reapply                                                                                                    |                         |
| 5                                                                                                    | 7/28/2018 United States Texas EDINBURG Texas BROW                                                                                                    | VNFIELD                                                                                                    |                         |
| 6                                                                                                    | 6/9/2018 United States Texas EDINBURG Texas UVAL                                                                                                    | DE                                                                                                    |                         |
| 7                                                                                                    | 7/29/2018 United States Texas CAMP WOOD Texas HONE                                                                                                    | 20                                                                                                    |                         |
| 8                                                                                                    | 5/17/2018 United States Texas WESLACO Texas MERC                                                                                                    | CEDES                                                                                                    |                         |
| 9                                                                                                    | 6/9/2018 United States Texas EDINBURG Texas UVAL                                                                                                    | DE                                                                                                    |                         |

| AutoSave 💽 🕅 📙 🤌 - 🖓 = msix_student_move_from_qual_details_09-25-2019 - Excel                                                                                                    |                      |                     |                                                  |                      |                         |                      |  |  |  |  |
|----------------------------------------------------------------------------------------------------|----------------------|---------------------|--------------------------------------------------|----------------------|-------------------------|----------------------|--|--|--|--|
| File Home Insert Page Layout Formulas Data Review View Help Acrobat $\wp$ Tell me what you want to do                                                                                                    |                      |                     |                                                  |                      |                         |                      |  |  |  |  |
| $\begin{bmatrix} A^{*} & A^{*} \end{bmatrix} \equiv \equiv$                                                                                                    | E _ ≫ - ab Wrap Text | xt Number           |                                                  | Normal               | Bad                     | Good Neutral         |  |  |  |  |
| $\begin{array}{c c} & & & \\ Paste \\ \bullet & & \\ \bullet & \\ \bullet & \\ \end{array} Format Painter \end{array}  \begin{array}{c c} B & I & \underline{U} & \bullet \\ \hline B & I & \underline{U} & \bullet \\ \hline \bullet & \bullet & \\ \end{array}  \begin{array}{c c} & & \\ \bullet & \bullet \\ \end{array}  \begin{array}{c c} & & \\ \bullet & \bullet \\ \end{array}  \begin{array}{c c} & & \\ \bullet & \end{array}  \begin{array}{c c} & & \\ \bullet & \bullet \\ \end{array}  \begin{array}{c c} & & \\ \bullet & \bullet \\ \end{array}  \begin{array}{c c} & & \\ \bullet & \bullet \\ \end{array}  \begin{array}{c c} & & \\ \bullet & \bullet \\ \end{array}  \begin{array}{c c} & & \\ \bullet & \bullet \\ \end{array}  \begin{array}{c c} & & \\ \bullet & \\ \end{array}  \begin{array}{c c} & & \\ \bullet & \\ \end{array}  \begin{array}{c c} & & \\ \bullet & \\ \end{array}  \begin{array}{c c} & & \\ \bullet & \\ \end{array}  \begin{array}{c c} & & \\ \bullet & \\ \end{array}  \begin{array}{c c} & & \\ \end{array}  \begin{array}{c c} & & \\ \bullet & \\ \end{array}  \begin{array}{c c} & & \\ \end{array}  \begin{array}{c c} & & \\ \bullet & \\ \end{array}  \begin{array}{c c} & \\ \end{array}  \begin{array}{c c} & & \\ \end{array}  \begin{array}{c c} & & \\ \end{array}  \begin{array}{c c} & \\ \end{array}  \begin{array}{c c} & \\ \end{array}  \end{array}  \begin{array}{c c} & \\ \end{array}  \begin{array}{c c} & \\ \end{array}  \begin{array}{c c} & \\ \end{array}  \begin{array}{c c} & \\ \end{array}  \begin{array}{c c} & \\ \end{array}  \begin{array}{c c} & \\ \end{array}  \end{array}  \begin{array}{c c} & \\ \end{array}  \begin{array}{c c} & \\ \end{array}  \begin{array}{c c} & \\ \end{array}  \end{array}  \begin{array}{c c} & \\ \end{array}  \begin{array}{c c} & \\ \end{array}  \begin{array}{c c} & \\ \end{array}  \begin{array}{c c} & \\ \end{array}  \begin{array}{c c} & \\ \end{array}  \begin{array}{c c} & \\ \end{array}  \begin{array}{c c} & \\ \end{array}  \begin{array}{c c} & \\ \end{array}  \begin{array}{c c} & \\ \end{array}  \begin{array}{c c} & \\ \end{array}  \begin{array}{c c} & \\ \end{array} \end{array}  \begin{array}{c c} & \\ \end{array}  \begin{array}{c c} & \\ \end{array}  \end{array}  \begin{array}{c c} & \\ \end{array} \end{array}  \begin{array}{c c} & \\ \end{array}  \begin{array}{c c} & \\ \end{array}  \end{array}  \begin{array}{c c} & \\ \end{array} \end{array}  \begin{array}{c c} & \\ \end{array}  \begin{array}{c c} & \\ \end{array}  \end{array}  \begin{array}{c c} & \\ \end{array} \end{array}  \begin{array}{c c} & \\ \end{array} \end{array}  \begin{array}{c c} & \\ \end{array}  \begin{array}{c c} & \\ \end{array} \end{array}  \begin{array}{c c} & \\ \end{array} \end{array} $ | E Ξ Ξ Ξ 塱 Merge & 0  | Center - \$ - %     | 9     ←0     .00       0     →0       Formatting | Format as<br>Table • | ell Explanatory         | Input Linked Cel     |  |  |  |  |
| Clipboard 5 Font 5                                                                                                    | Alignment            | rs Numb             | er 5                                             |                      | Styl                    | es                   |  |  |  |  |
| () POSSIBLE DATA LOSS Some features might be lost if you save this workbook in the comma-delimited (.csv) format. To preserve these features, save it in an Excel file format. Don't show again Save As                                                                                                    |                      |                     |                                                  |                      |                         |                      |  |  |  |  |
| A B C                                                                                                    | D                    | E F                 | G                                                | Н                    | I J                     | К                    |  |  |  |  |
|                                                                                                    |                      |                     |                                                  |                      |                         |                      |  |  |  |  |
| 2 MSIX ID 🔹 State Student 💌 Last Name                                                                                                    | 🔹 First Name 💿 🔻 D   | DOB 🔻 QAD 🔻         | Move From Count 🔻 Mo                             | ove From Sta 🝷 Move  | e From City 🛛 🛪 Move To | Sta 🔻 Move To City 💽 |  |  |  |  |
| 8 113826515673 77430718QBC MARTINEZ                                                                                                    | DORA                 | 10/4/2016 6/17/2018 | United States Tex                                | xas WESL             | LACO Texas              | MERCEDES             |  |  |  |  |
| 27 122672918962 17313463EQT MARTINEZ                                                                                                    | ZOEY                 | 7/1/2014 6/17/2018  | United States Tex                                | xas WESL             | LACO Texas              | MERCEDES             |  |  |  |  |

## **Search for Students**

- 1. Go to homepage and use the MSIX number to search for each student.
- 2. Look at enrollments. If the child has an enrollment and withdrawal date from that state, the child may be in your district. Check against your school enrollment records.
- By clicking on the dropdown arrow, the MEP Program/School information will appear if contact needs to be made.

**Note**: This is another method of recruitment. Children may already be identified in your district; however, this process may assist in locating other children we may have missed.

| <b>M</b> MSIX |                                                                                                    |                                  |                        |         | Welcome     | Martha Hinojosa 🔻 |  |  |  |
|---------------|----------------------------------------------------------------------------------------------------|----------------------------------|------------------------|---------|-------------|-------------------|--|--|--|
| Q SEARCH      | Welcome <b>Martha Hinojosa</b><br>MSIX facilitates the exchange of migrant student records to ensure the appropriate enrollment, placement, and accrual of credits fo | r migrant children nationwide    | э.                     |         |             |                   |  |  |  |
| SAVED LIST    | Student Record Search                                                                                                    |                                  |                        |         |             |                   |  |  |  |
| REPORTS       | Ensure that your search contains at least one of the following elements: First Name, Last Name, or ID.                                                                |                                  |                        |         |             | × <u>Clear</u>    |  |  |  |
|               | First Name                                                                                                    | Date of Birth:                   | ММ                     | DD      | γγγγ        |                   |  |  |  |
| B HELP        | Last Name                                                                                                    | ID (MSIX, State, or Alternative) |                        |         |             |                   |  |  |  |
| S MY ACCOUNT  |                                                                                                    | ID Type:                         | MSIX                   | O State | O Alternate |                   |  |  |  |
| UP SIGN OUT   | Advanced Search                                                                                                    |                                  |                        |         |             | SEADCH            |  |  |  |
| TRAINING      |                                                                                                    |                                  |                        |         |             |                   |  |  |  |
| RESOURCES     | Data Requests                                                                                                    | Saved Students                   |                        |         |             |                   |  |  |  |
| CONTACT       | You do not have any data requests.                                                                                                    | You have not saved               | d any student records. |         |             |                   |  |  |  |

#### 💦 MSIX

Welcome Martha Hinojosa 🔹

|                                |                        |                 |                 |       |                                   |             |        |            | Historical     | View          | Raw View    |
|--------------------------------|------------------------|-----------------|-----------------|-------|-----------------------------------|-------------|--------|------------|----------------|---------------|-------------|
| student record<br>Irania Solis |                        |                 |                 |       |                                   |             |        |            | 📕 Data Request | → Move Notice | Export      |
| MSIX ID:                       |                        | STATE ID:       |                 | STATE | e: TX                             |             | GEND   | er: Female |                | s             | Save Record |
| Student Ov                     | verview                |                 | ^               | C     | Qualifying                        | Move Inform | nation |            |                |               | ^           |
| Birth Date<br>Birth Place      |                        |                 |                 | C     | Qualifying Arr<br>Eligibility Exp | ival Date   |        |            |                |               | 9/11/207    |
| Birth Date Veri                | ification              |                 |                 | c     | Qualifying Mo                     | ve From     |        |            |                |               | Edinburg, 1 |
| Multiple Birth                 | Multiple Birth         |                 |                 |       | Qualifying Move To                |             |        |            |                |               |             |
| Parent 1                       | Parent 1<br>Parent 2   |                 |                 |       |                                   |             |        |            |                |               |             |
| State or Migra                 | nt ID                  |                 |                 | 1     |                                   |             |        |            |                |               |             |
| Enrollment                     | ts                     |                 |                 |       |                                   |             |        |            |                |               |             |
| State                          | School or Project      | Enrollment Date | Withdrawal Date |       | Grade                             | Med Alert   | Immun  | EL         | PFS            | IEP           |             |
| тх                             | BROWNFIELD HIGH SCHOOL | 08/31/2018      | 09/21/2018      |       | 10                                | None        | No     | No         | No             | No            | ~           |
|                                |                        |                 |                 |       |                                   |             |        |            |                |               |             |

#### Enrollments

| State                                                        | School or Project      | Enrollment Date        | Withdrawal Date                    | Grade                 | Med Alert             | Immun | EL | PFS | IEP | $\frown$ |  |  |  |
|--------------------------------------------------------------|------------------------|------------------------|------------------------------------|-----------------------|-----------------------|-------|----|-----|-----|----------|--|--|--|
| ТХ                                                           | BROWNFIELD HIGH SCHOOL | 08/31/2018             | 09/21/2018                         | 10                    | None                  | No    | No | No  | No  | ~        |  |  |  |
| Enrollment Type:                                             |                        |                        | - Regular Term MEP-Funded Project  | School District ID:   |                       |       |    |     |     |          |  |  |  |
| MEP Project Type:                                            |                        |                        |                                    |                       | School District Name: |       |    |     |     |          |  |  |  |
| Continuation of Services Reason:                             |                        |                        |                                    |                       | ber:                  |       |    |     |     | -1       |  |  |  |
| Residency Verification D                                     | ate:                   | BROWNFIELD HIGH SCHOOL |                                    |                       |                       |       |    |     |     |          |  |  |  |
| District of Residence: Algebra 1 or Equivalent Indicator: No |                        |                        |                                    |                       | Facility Address:     |       |    |     |     |          |  |  |  |
| Graduation/HSE Date: -                                       |                        |                        | Out of State Transcript Indicator: |                       |                       |       |    |     |     |          |  |  |  |
| Graduation/HSE Indicate                                      | or:                    |                        | <br>Brownfield H S                 | Home School Indicator |                       |       |    |     |     | No       |  |  |  |
| Enrollment Comment:                                          |                        |                        |                                    |                       |                       |       |    |     |     |          |  |  |  |
|                                                              |                        |                        |                                    |                       |                       |       |    |     |     |          |  |  |  |
| TX                                                           | BROWNFIELD CISD        |                        | -                                  | 00                    | None                  | No    | No | Yes | No  | ~        |  |  |  |
| ТХ                                                           | BROWNFIELD CISD        |                        | -                                  | 09                    | None                  | No    | No | No  | No  | ~        |  |  |  |